# E 得文献传递使用介绍

一、注册登记

(一) 登录网址并点击注册

网址: <u>http://182.61.52.44/ZADL\_CALIS\_Login.action?newUas=true</u>

| ▲ ■ 账号登录             |
|----------------------|
| <b>2</b> 电子邮箱/统一认证账号 |
| ▲ 请输入密码              |
| ✓ 输入验证码 ₩Q7A 换一张     |
|                      |
| 登录                   |
| 没有账号? 点击注册 忘记密码      |

(二)选择学校去填写用户信息

| 您好,请选择您的所属 | <b>学校! (  指完成 🛚</b> | 自动认证的学校)   |      | 请输入您要搜索的学校 | Q      |  |  |
|------------|---------------------|------------|------|------------|--------|--|--|
| ♀ 省中心      | 下沙分中心               | 滨江分中心 宁波分中 |      | 温州分中心      | 小和山分中心 |  |  |
| 浙江广厦建设职    | 浙江广厦建设职业技术学院        |            |      | ⑧浙江越秀外国语学院 | *      |  |  |
| 中国工程院      |                     | 中共浙江省委党校   |      | 绍兴职业技术学院   |        |  |  |
| 同济大学浙江学    | 院                   | 8 绍兴文理学院   |      | ⑧ 浙大城市学院   |        |  |  |
| ⑧浙江大学      | ⑧浙江大学               |            | 支术学院 | 义乌工商职业技术学院 |        |  |  |
| 8 金华职业技术   | ⑧ 金华职业技术学院          |            |      | 浙江树人学院     |        |  |  |
| 湖州职业技术学    | 湖州职业技术学院            |            | 学院   | 嘉兴职业技术学院   |        |  |  |
| 中国美术学院     |                     |            |      |            |        |  |  |
|            |                     |            |      |            | ¥      |  |  |
|            |                     | 去填写)       | 用户信息 |            |        |  |  |

(三) 完善相关信息完成注册

| 温馨提示:<br>请选择你所在学校,填写你的常用邮箱、借书证或一卡通账号和密码,系统在审核通过后,下次只<br>写邮箱就可以直接使用文献传递服务。 所属学校: 义乌工商职业技术学院     返回修改学校 姓 名: |       |
|----------------------------------------------------------------------------------------------------|-------|
| 所属学校: 义乌工商职业技术学院 >> 返回修改学校 姓名: 电子邮箱: 请填写有效的邮箱地址,如填写有误,您将无法收到所申请的内容!建议使用网易或QQ等常用邮箱! 认证账号:                   | マ要填   |
| 姓名:                                                                                                    |       |
| 电子邮箱:<br>请填写有效的邮箱地址,如填写有误,您将无法收到所申请的内容!建议使用网易或QQ等常用邮箱!<br>认证账号:<br>                                        |       |
| 请填写有效的邮箱地址,如填写有误,您将无法收到所申请的内容!建议使用网易或QQ等常用邮箱!<br>认证账号:<br>认证账码:                                            |       |
| 认证账号:                                                                                                    |       |
|                                                                                                    |       |
|                                                                                                    |       |
| ➡ 注册说明: 南达津松所在学校,現与你的常用邮箱、借书证或一卡通账号和密码,系统在审核通道                                                             | 过后,下次 |
| 只要填写邮箱就可以直接使用又献传递服务。                                                                                       |       |

注意:完成注册后须经过 ZADL 后台审核才可进行下一步操作,审核请与宋国臣(电话: 83803572)联系。

#### (四) 登录系统输入注册好的用户名和密码

网址: http://182.61.52.44/ZADL\_CALIS\_Login.action?newUas=true

点击进入

# (五) 点击"馆际互借与文献传递系统"

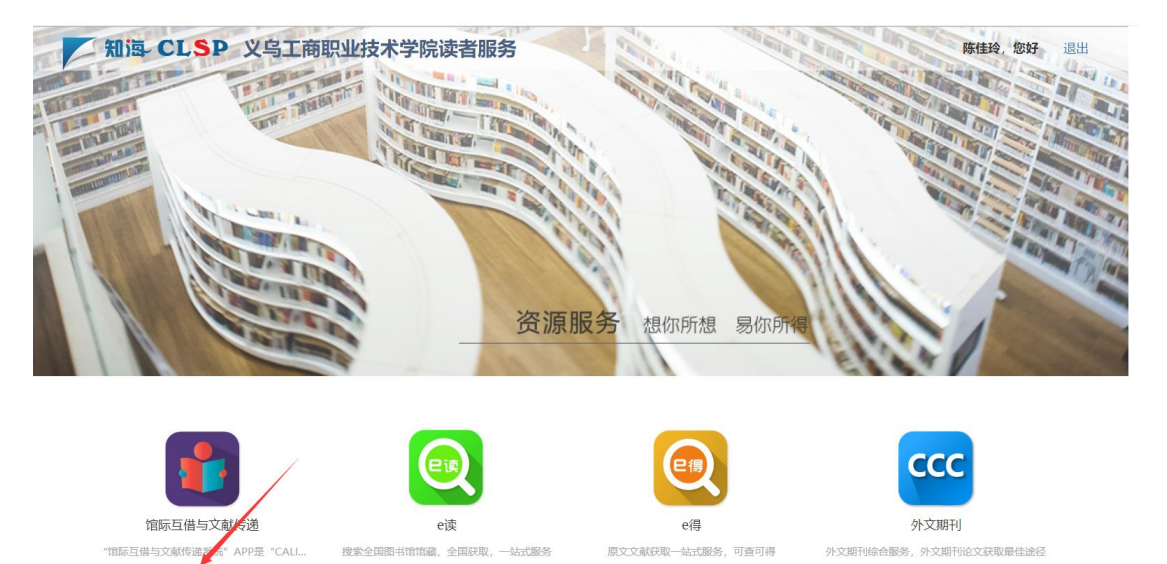

点击进入

点击进入

(六) 补全个人信息后进行保存

点击进入

读者信息补全

| 所属机构*   | 义乌工商职业技术学院 👻      |  |  |  |  |  |  |  |  |  |
|---------|-------------------|--|--|--|--|--|--|--|--|--|
| 登录名*    | 2021010104        |  |  |  |  |  |  |  |  |  |
| 密码*     |                   |  |  |  |  |  |  |  |  |  |
| 姓名*     | K                 |  |  |  |  |  |  |  |  |  |
| 性另 *    | ○ 男 ● 女           |  |  |  |  |  |  |  |  |  |
| Email * | 1372068059@qq.com |  |  |  |  |  |  |  |  |  |
| 手机*     | 手机号               |  |  |  |  |  |  |  |  |  |
| 工作单位    | 工作单位              |  |  |  |  |  |  |  |  |  |
| 用户类别 *  | 请选择               |  |  |  |  |  |  |  |  |  |
| 职称      | 请选择               |  |  |  |  |  |  |  |  |  |
| 部门/院系*  | 义乌工商职业技术学院        |  |  |  |  |  |  |  |  |  |
|         |                   |  |  |  |  |  |  |  |  |  |
|         | 保存                |  |  |  |  |  |  |  |  |  |

注意:补全信息后须经过图书馆 Calis 后台审核通过才可以正常使用,审核请与图书 馆宋国臣(电话: 83803572)联系。

# 二、文献传递流程

### (一) 登录 e 得文献获取网站(使用谷歌或火狐浏览器)

网址: <u>http://www.yide.calis.edu.cn/</u>

(二)选择相应机构或类目

| を得文<br>GALIS Interlet | 献获取<br>ding & Document Su | арр І ұ      |                |                  |             |      |
|-----------------------|---------------------------|--------------|----------------|------------------|-------------|------|
| 首页                    | 服务介绍                      | 服务规范         | 我的申请           | 我的订单             | 提交申请        | 联系我们 |
| CALIS联合目录             |                           |              |                |                  |             |      |
| CALIS外文期刊             |                           | NS           | 国家科技           | 图书文献             | 中心          |      |
| CALIS学位论文             |                           | TL           | National Scien | ce and Technolog | y Library   |      |
| CALIS全文资源             |                           |              |                |                  |             |      |
| 中国国家图书馆               | _                         | 文献 期刊 会议     | 、 学位论文   报告    | 专利 文集汇编 图        | 計 标准文献 计    | 量规程  |
| 国家科技图书文献中心 (NSTL      | )                         | ケ新光光・ 🔽 期刊 🗸 |                | 据告 🗌 专利 🗌 文集     | - 肉⇒ □ 标准 ( | 计导抑码 |
| ¥ NSTL印本资源            |                           |              | AK - FERA C    |                  |             |      |
| • 外文回溯数据库             |                           | 检索条件: + -    | 题名             |                  |             | 精确匹配 |
| 上海图书馆                 |                           | AND 🗸        | 题名・            |                  |             | 精确匹配 |
| 香港JULAC文献传递服务         |                           | AND V        | 题名             |                  |             | 精确匹配 |
|                       |                           |              |                |                  |             |      |

(三) 以"国家科技图书文献中心 (NSTL)"印本资源查找为例

| 中国国家图书馆                     | <u>文献</u> | 期刊         | 会议     | 学位 | 立论文   | 报告   | 专利   | 文集汇编 | 图书   | 标准文献    | 计量规程     |
|-----------------------------|-----------|------------|--------|----|-------|------|------|------|------|---------|----------|
| 国家科技图书文献中心(MSTL)            | 文献类型      | <b>Z</b> ‡ | 明ŦIJ 🔽 | 会议 | 🗹 学位词 | ê文 🗌 | 报告 🗌 | ● 专利 | 文集 🗌 | 图书 🗌 标准 | 售 🗌 计量规程 |
| v NSTL印本资源 ▼                |           |            |        |    |       |      |      |      |      |         |          |
| <ul> <li>外文回溯数据库</li> </ul> | 检索条       | 件: +       |        | 题名 | ~     | 图书馆  | 赋能   |      |      |         | 🦳 精确匹配   |
| 上海图书馆                       | ANI       | )          | ~      | 题名 | ~     |      |      |      |      |         | 🗌 精确匹配   |
| 香港JULAC文献传递服务               | AN        | )          | ~      | 题名 | ~     |      |      |      |      |         | 🗌 精确匹配   |
| 韩国Keris文献信息服务               |           |            |        |    |       |      |      | 检索   |      | 重置      |          |

### (四) 在检索框中输入检索内容, 点击"检索"。

| _<br>文献 其 | 明刊   | 会议   | 、学 | 立论文   | 报告  | 专利  | 文集汇  | 编图书     | 标准文  | 献 计 | 量规程   |
|-----------|------|------|----|-------|-----|-----|------|---------|------|-----|-------|
| 文献类型:     | ☑ 期刊 | ij 🔽 | 会议 | ✔ 学位论 | 汶 🗌 | 报告〔 | □专利( | 〕文集     | 图书 🗌 | 标准〔 | 〕计量规程 |
| 检索条件:     | +    | - [  | 题名 | ~     | 图书馆 | 赋能  |      |         |      |     | 精确匹配  |
| AND       |      | ~    | 题名 | ~     |     |     | ,    |         |      |     | 精确匹配  |
| AND       |      | ~    | 题名 | ~     |     |     |      |         |      |     | 精确匹配  |
|           |      |      |    |       |     |     | 检索   | NSTL文献作 | 重置   |     |       |

### (五) 选中相关文献后点击文献传递

#### AI赋能公共图书馆儿童阅读服务

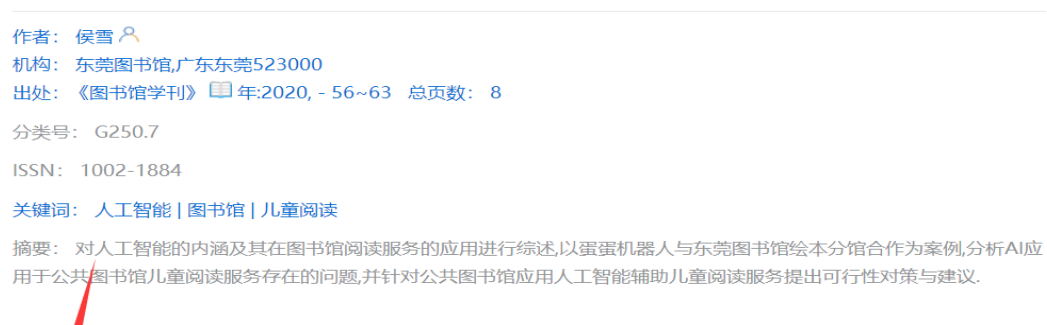

(六) 选择提交馆并点击文献传递

文献传递

|        | 关键词: 图书馆   史料数据库   人工智能   技术赋能                                                                                                    |
|--------|----------------------------------------------------------------------------------------------------|
|        | 摘要: 史料资源具有重要的历史、学术以及社会价值,是图书馆业务开展和功能发挥的重要组成部分术赋能为出发点研究当前我国图书馆史料数据库的建设.通过研究发现,目前,我国图书馆史料数据库<br>术平台缺失、价值挖掘力不足、读者服务力式微四大问题.在此基础上,文章提出加强跨界联盟协作、<br>善内容独立标引、提升智慧服务效能等建议,以期促进图书馆史料数据库建设以多元、立体、特色品 |
|        | 的创新发展.                                                                                                    |
| 【请选择提求 | 室馆】: 义乌工商职业技术学院 文献传递                                                                                                    |

注:选择提交馆有2种方式:去掉框内"请选择..."字符直接打出"义乌工商职

业技术学院"或在下框中选择"义乌工商职业技术学院"。

(七) 登录用户名和密码

# (八) 进入文献传递系统并完善相关信息, 完成提交

| 急迫程度                 | ● 普通 ○ 加急                                                                                                    | 若选择    | 加急处理,则需自住 | 付费用10元/篇      |                                                                                                    |
|----------------------|----------------------------------------------------------------------------------------------------|--------|-----------|---------------|----------------------------------------------------------------------------------------------------|
| 最高限额*                |                                                                                                    | 获得该    | 文献,您可接受费) | 用的最高金额        |                                                                                                    |
| 选择服务馆                | 机构名称 🗸                                                                                                    | 检索     |           |               |                                                                                                    |
|                      | 检索结果列表                                                                                                    | 已选     | 择列表(为空表示  | 接受任一服务馆挂      | 是供文献)                                                                                                    |
|                      | 白城医学高等专科学校<br>白城职业技术学院<br>百色学院<br>包头钢铁职业技术学院<br>包头钢大平业技术学院<br>包头职业技术学院<br>保定学院<br>北方工业大学<br>北方民族大学<br>北华大学师范分院 ▼ | 》<br>《 | 家科技图书文献中心 | > (NSTL) *    | <ol> <li>若您明确知道该文献的馆<br/>藏,可从左侧列表中将该收藏<br/>馆名称添加到右侧列表中,可<br/>多选。</li> <li>1、向境外合作机构索取文献,<br/>服务馆请选择CALIS,并且在备<br/>注中注明境外机构,无注明的<br/>一律做拒绝操作。</li> </ol> |
| 姓名 *                 | 1                                                                                                    |        | 通信地址      |               |                                                                                                    |
| 邮政编码                 |                                                                                                    |        | Email *   | 1372068059@qq | . com                                                                                                    |
| 传真号码                 |                                                                                                    |        | 电话号码 *    | 13857889041   |                                                                                                    |
| 备注                   |                                                                                                    |        |           |               |                                                                                                    |
| 索书号: NSTLID[2063681f | [ed1a30b6Sd356a2d26fbec67]                                                                                       |        |           |               |                                                                                                    |
|                      |                                                                                                    | 提交     |           |               |                                                                                                    |

注意: 最高限额为必选项, 可填写 10-120 的金额

# (九) 在读者邮箱或 Calis 系统内获取文献

①读者邮箱获取全文

| 下午4:18                                                                          |                                            |                               | ••• \$ "## 🖘 📧 |
|---------------------------------------------------------------------------------|--------------------------------------------|-------------------------------|----------------|
| <                                                                               |                                            |                               |                |
| 发件人: 🔃>                                                                         |                                            |                               | 详情             |
| 文献已运送)<br>2021-11-04 13                                                         | <b>通知</b><br>:23:56                        |                               |                |
| 尊敬的义乌口                                                                          | L商职业技才                                     | 、学院用户:                        |                |
| 您发送到C.<br>献:                                                                    | ALIS馆际互                                    | 借与文献传递                        | 追系统的请求文        |
| 事务号: a(<br>篇名:出版<br>作者:吴吴<br>期刊:人工<br>刍议<br>卷期:<br>出版年: 20<br>页码: 86-8<br>已经到达, | 001009T202<br>京广角<br>智能技术赋<br>020<br>诸您点击下 | 210177904<br>能下图书馆5<br>面的地址进1 | 史料数据库建设        |
| 下载文献<br>本篇文献在<br>载。<br>谢谢您信赖<br>CALIS提醒                                         | E以上地址将<br>使并使用CAL<br>您注意文献(                | 被保留15天<br>IS的服务!<br>的合理使用!    | ,请您尽快下         |
|                                                                                 | =                                          | 0                             | <              |

② Calis 系统获取全文

我的请求

|   | 服务               | 类型    | ● 全部 ○ 文献传递         | ○ 馆际]         | 互借 文献类型                  | 全部类  | 芝型                     |      | ▶ 请求状 | <b>法</b> 全部 | 状态  | 犬态   |   |  |
|---|------------------|-------|---------------------|---------------|--------------------------|------|------------------------|------|-------|-------------|-----|------|---|--|
|   | <b>提交时间</b> 开始时间 |       |                     | <b>至</b> 结束时间 |                          |      | 事务号 🗸                  |      |       |             |     | 检索   |   |  |
| 谑 | 家数               | 量: 18 | 荖                   |               |                          |      |                        |      |       |             |     |      | 7 |  |
|   | 序号               | 类别    | 事务号                 |               | 文献信息                     |      | 提交时间                   | 应还日期 | 当前状态  | 服务类型        | 总费用 | 操作   |   |  |
|   | 1                |       | a001009T20210177909 | 出版广角<br>书馆    | 角 人工智能技术赋能<br>富史料数据库建设刍议 | 下图 2 | 2021-11-04<br>12:50:47 |      | 文献已运送 | 文献传递        | 0   | 下载全文 |   |  |